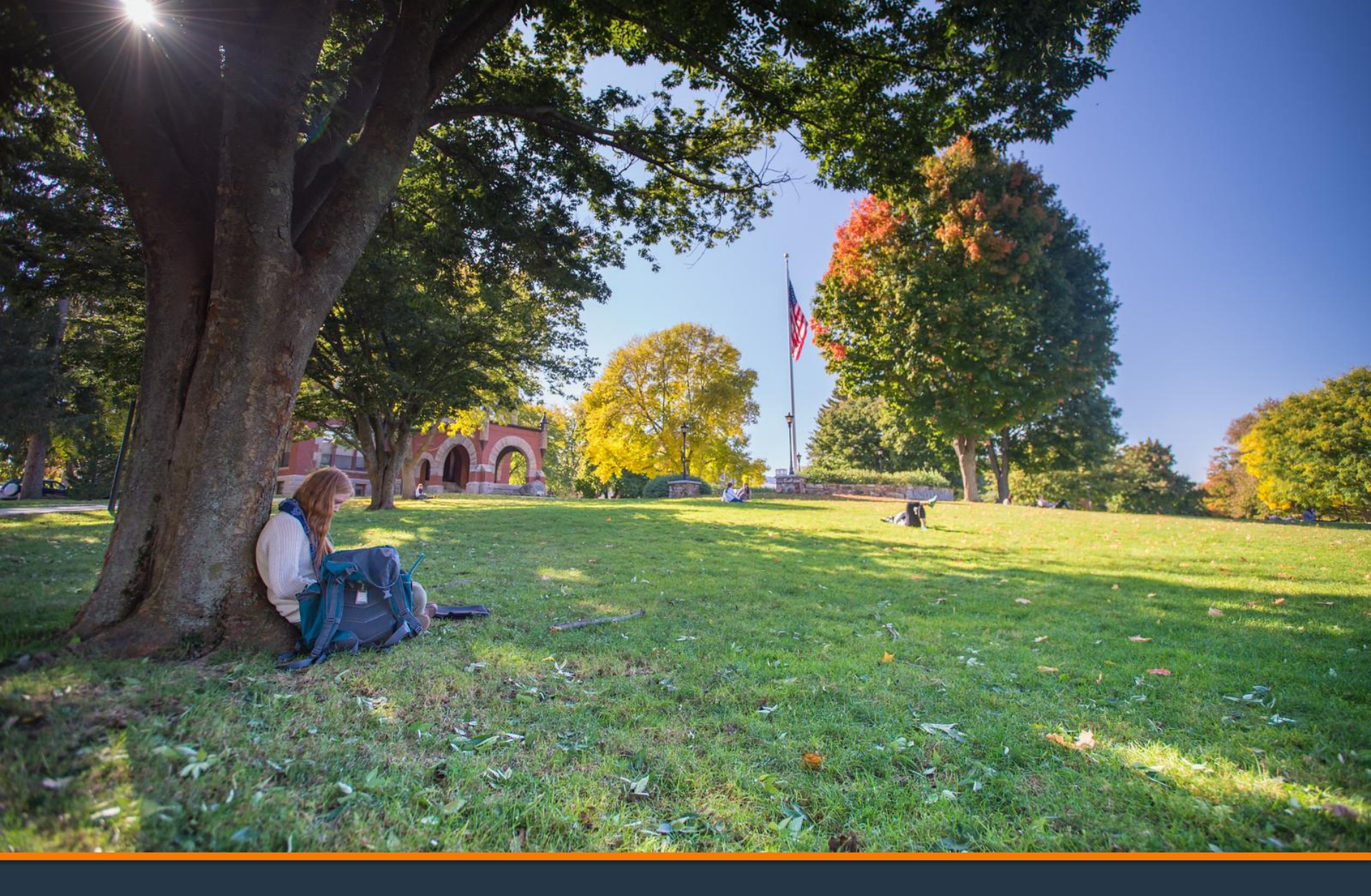

Finding Your Loan Servicer

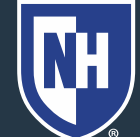

### 1. Go to studentaid.gov

FAFSA® Form ~ Loans and Grants ~ Loan Repayment ~

Apply for Aid Using the FAFSA Form

Federal Student Aid

POPULAR TOPICS Learn About Public Service Loan Forgiveness >

Loan Forgiveness ~

Learn About Student Loan Debt Relief >

Prepare for Loan Payments to Restart >

## 2. Student should create account or log in with their username, email, or phone.

Log In 🖾

ate Account 🔍

FSA ID Username, Email, or Phone
Password

Log In

Show Password

Forgot My Username Forgot My Password

Don't have an account? Create an Account

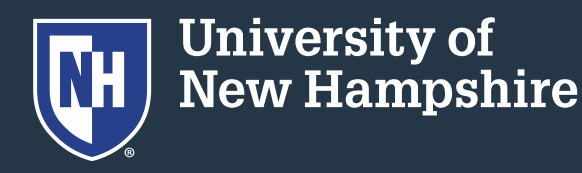

3. Read andacknowledge thatyou are on a federalwebsite. Click theblue Accept button.

#### Please Read Before Continuing

You are accessing a U.S. Federal Government computer system intended to be solely accessed by individual users expressly authorized to access the system by the U.S. Department of Education. Usage may be monitored, recorded, and/or subject to audit. For security purposes and in order to ensure that the system remains available to all expressly authorized users, the U.S. Department of Education monitors the system to identify unauthorized users. Anyone using this system expressly consents to such monitoring and recording. Unauthorized use of this information system is prohibited and subject to criminal and civil penalties. Except as expressly authorized by the U.S. Department of Education, unauthorized attempts to access, obtain, upload, modify, change, and/or delete information on this system are strictly prohibited and are subject to criminal prosecution under 18 U.S.C. § 1030, and other applicable statutes, which may result in fines and imprisonment. For purposes of this system, unauthorized access includes, but is not limited to:

- any access by an employee or agent of a commercial entity, or other third party, who is not the
  individual user, for purposes of commercial advantage or private financial gain (regardless of whether
  the commercial entity or third party is providing a service to an authorized user of the system); and
- any access in furtherance of any criminal or tortious act in violation of the Constitution or laws of the United States or any State.

If system monitoring reveals information indicating possible criminal activity, such evidence may be provided to law enforcement personnel.

Accept

Decline

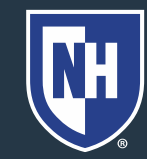

# 4. On your Dashboard, under Loan Repayment, choose 'Who is my Loan Servicer?'

| Federal Student Aid                 | FAFSA <sup>®</sup> Form ∽ | Grants and Loans $\backsim$ | Loan Repayment ~         | Loan Forgiveness ~         | <b>Q</b> ≗ Adam ∽ Q |
|-------------------------------------|---------------------------|-----------------------------|--------------------------|----------------------------|---------------------|
| Prepare and Apply                   |                           | Tools and Calculators       |                          | Learn About Repaying Loans |                     |
| Loan Exit Counseling                |                           | Loan Simulator              |                          | Repayment Plans            |                     |
| Who's My Lo                         | oan Servicer?             |                             |                          | Repayment 101              |                     |
| Income-Driven Repayment (IDR) Plans |                           |                             | Deferment or Forbearance |                            |                     |
| Consolidate Loans                   |                           |                             |                          | Delinquency and Default    |                     |

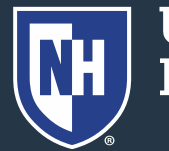

### 5. In the yellow box, click Find My Servicer

Home > Manage Loans > Student Loan Repayment > Who's My Student Loan Servicer?

### Who's My Student Loan Servicer?

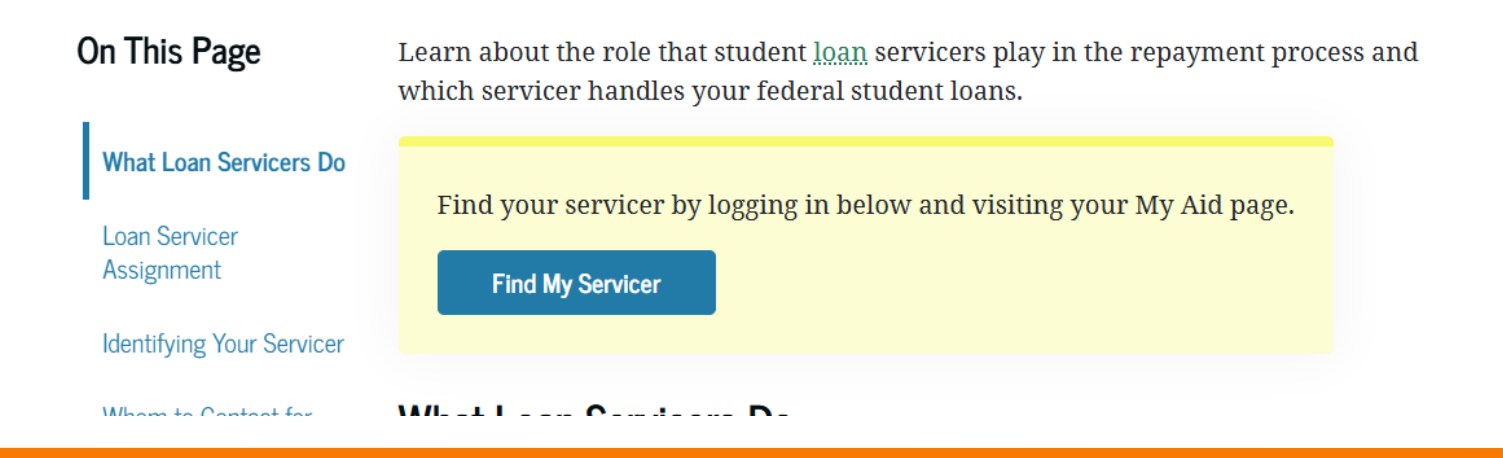

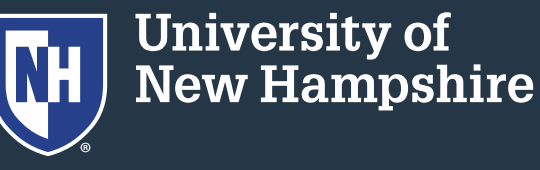

6. Your federal loan servicer(s) will be listed here along with their contact information.

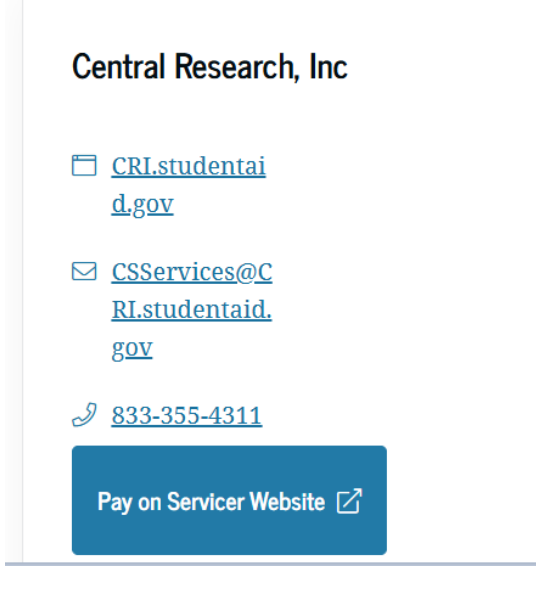

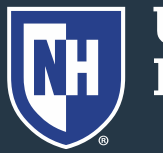